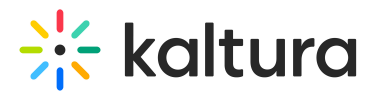

# Delete a playlist

Last Modified on 07/30/2025 4:07 pm IDT

28 This article is designated for all users.

### About

Refreshing your site by removing outdated playlists helps keep your content up-to-date and engaging.

## E

If you can't delete a playlist, you may need to ask your administrator to give you the required permission.

#### i

These instructions are for non-Theming users. For Theming users, please see our article Delete a playlist - Theming.

#### Delete a playlist

1. From the user menu, choose **My Playlists**.

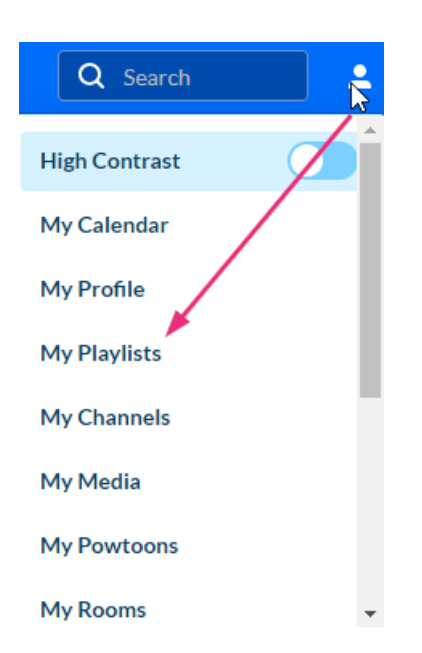

2. On the **My Playlists** page, locate the playlist you want to delete.

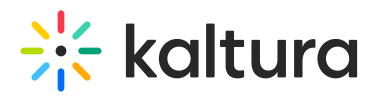

#### **My Playlists**

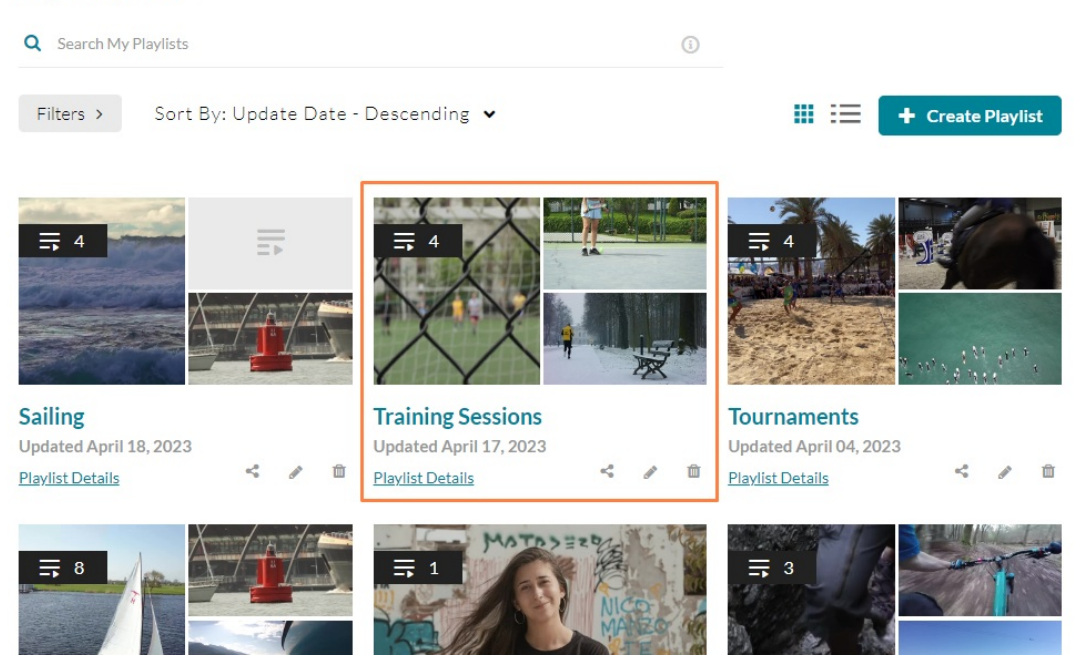

3. Click the trashcan icon.

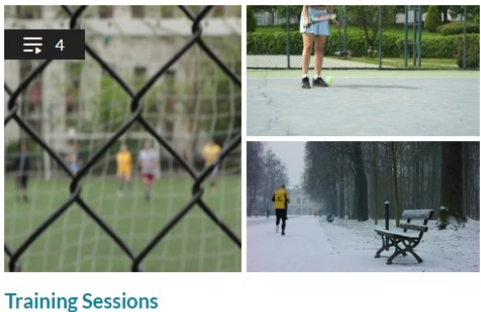

Iraining Sessions Updated April 17, 2023 Playlist Details

A confirmation message displays.

4. Click **Yes** to confirm.

Û